# **Help Guide**

### Completing an online application...

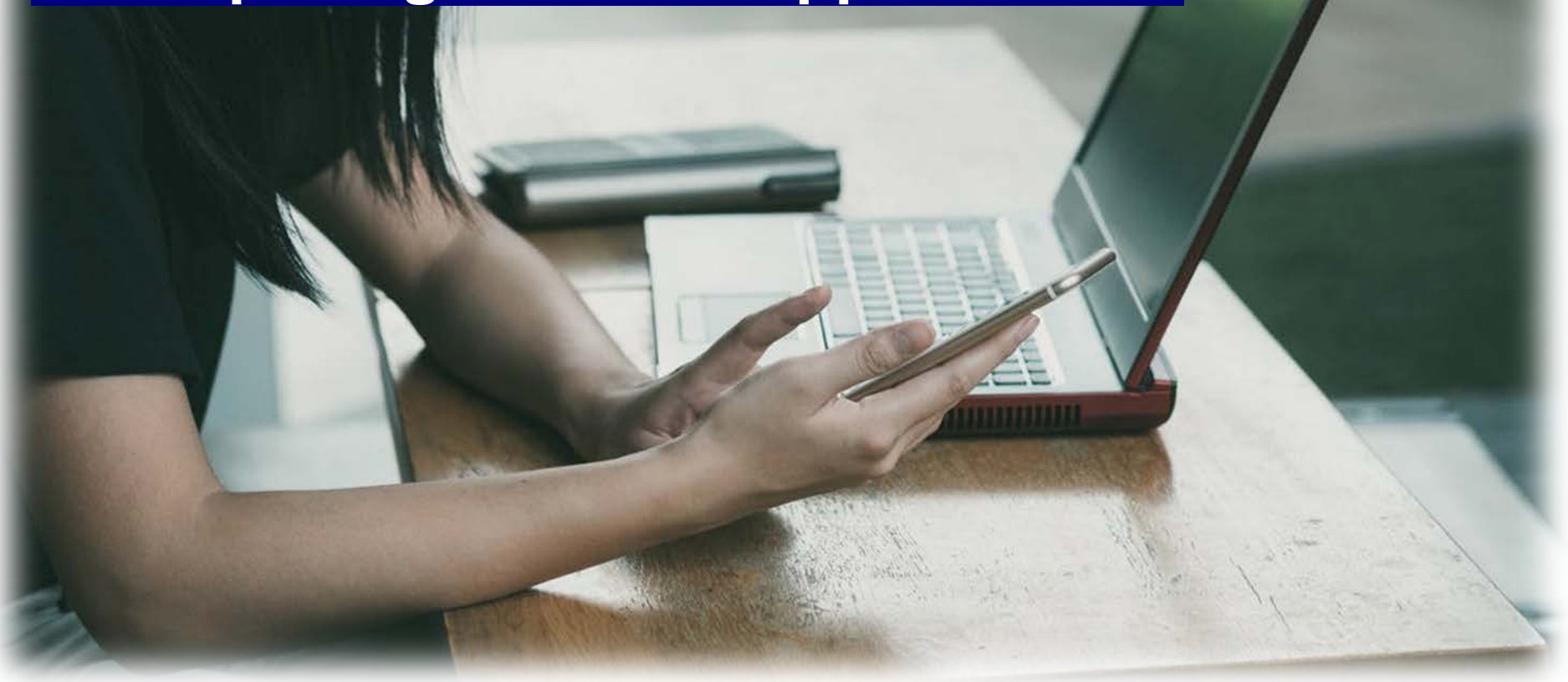

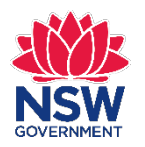

NSW Registry of Births Deaths & Marriages

## **Getting started**

| ns × (F ApplicationSummary (1) ×                                                                                                    |                            |                                                               |
|----------------------------------------------------------------------------------------------------|----------------------------|---------------------------------------------------------------|
| A Department of the second second sec | Arms.bdm.nsw.gov.au        | In your browser enter:<br>onlineforms.bdm.nsw.gov.au          |
|                                                                                                    | NSW Deaths & Marriages     |                                                               |
|                                                                                                    | Resume Application         | You will see page at left                                     |
|                                                                                                    |                            |                                                               |
|                                                                                                    | Apply for Certificate      | Suggested web browsers:<br>• Internet Explorer 11<br>• Chrome |
|                                                                                                    | Replacement Change of Name | • Safari                                                      |
|                                                                                                    | Death                      | The online form is also tablet<br>and mobile friendly.        |
|                                                                                                    | Marriage                   |                                                               |

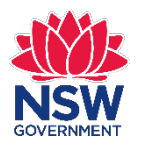

# Apply for a Certificate

### Apply for Certificate

Birth

**Replacement Change of Name** 

Death

Marriage

Online applications are available forBirth certificateReplacement Change of Name

• Death certificate

Marriage certificate

Make your selection

You can only apply for life events registered in NSW.

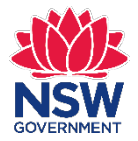

## **Birth Details**

### Application for a Birth Certificate

| Birth | Details |  |
|-------|---------|--|
|       |         |  |

Applicant Details

Certificate Order

Delivery and Payment

Identification

Add Attachments

Confirm Order

Summary

### registration form supplied by the hospital and post it to the Registry. For any assistance, please call 13 77 88.

PLACE OF BIRTH

**Birth Details** 

Born or Adoption Registered in NSW Yes 
No

### **Birth Details**

Use this application to apply for a birth certificate for a person born or has had an adoption registered in NSW. To apply for a birth certificate for a newborn baby, please complete the birth registration form supplied by the hospital and post it to the Registry. For any assistance, please call 13 77 88.

Use this application to apply for a birth certificate for a person born or has had an adoption registered in NSW. To apply for a birth certificate for a newborn baby, please complete the birth The details screen opens.

Select **Yes** if you are applying for a life event registered in NSW.

If registered in another state, select **No** and you will see the link to interstate registries contact information.

Born or Adoption Registered in NSW

🔍 Yes 🛛 🔍 🔍

PLACE OF BIRTH

If the birth was outside of NSW, then you need to apply to the Registry office in that state or territory. Click on the link for <u>interstate registries</u> contact details.

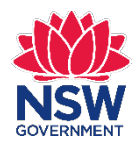

## **Additional fields**

| Birth Details     |  |
|-------------------|--|
| Applicant Details |  |

Certificate Order

Identification Add Attachments Confirm Order Summary

Delivery and Payment

### **Birth Details**

Use this application to apply for a birth certificate for a person born or has had an adoption registered in NSW. To apply for a birth certificate for a newborn baby, please complete the birth registration form supplied by the hospital and post it to the Registry. For any assistance, please call 13 77 88.

| Born or Adoption Registered in NSW                    |  |
|-------------------------------------------------------|--|
| ⊛Yes ◎No                                              |  |
|                                                       |  |
| Place of Birth in NSW                                 |  |
|                                                       |  |
| DETAILS OF PERSON REGISTERED ON THE BIRTH CERTIFICATE |  |
| Family Name at Birth                                  |  |
|                                                       |  |
| First Given Name                                      |  |
| 1                                                     |  |
| Other Given Name(s)                                   |  |
|                                                       |  |
| Registration Number Known?                            |  |
| ⊚ Yes ⊛ No                                            |  |
| Date of Birth Known                                   |  |
| Yes O No                                              |  |
| Date of Birth                                         |  |
| dd-mm-vvvv                                            |  |

### Once you select **Yes**, you will see some additional fields appear on the screen.

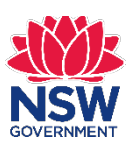

## Handy tips

### If you hover your mouse over each field you will see help tips to assist you.

### **Birth Details**

| photon potento | App | olio | cant | De | tails |
|----------------|-----|------|------|----|-------|
|----------------|-----|------|------|----|-------|

Certificate Order

**Delivery and Payment** 

Identification

Add Attachments

Confirm Order

Summary

### Birth Details

Use this application to apply for a birth certificate for a person born or has had an adoption registered in NSW. To apply for a birth certificate for a newborn baby, please complete the birth registration form supplied by the hospital and post it to the Registry. For any assistance, please call 13 77 88.

PLACE OF BIRTH

Born or Adoption Registered in NSW • Yes • No

Place of Birth in NSW

DETAILS OF PERSON REGISTERED ON THE BIRTH CERTIFICATE

Family Name at Birth

Place of Birth in NSW Please enter the Suburb / Town / City where the registered person was born.

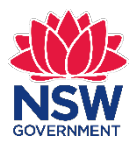

# **Mandatory fields**

Mandatory fields **must** be completed to progress your application.

| Place of Birth in NSW                                 | For birth certificates you must complete the following fields:                                                |  |  |
|-------------------------------------------------------|----------------------------------------------------------------------------------------------------|--|--|
| The Suburb or Town of Birth must be provided          | <ul> <li>Details of registered person</li> <li>Place of Birth in NSW</li> <li>Eamily Name at Birth</li> </ul> |  |  |
| DETAILS OF PERSON REGISTERED ON THE BIRTH CERTIFICATE | <ul> <li>First Given Name</li> <li>Date of Birth</li> </ul>                                                   |  |  |
| Family Name at Birth                                  | <ul><li>Parent One</li><li>Current Family Name</li></ul>                                                      |  |  |
| Family Name at Birth must be provided                 | <ul><li>Family Name at Birth</li><li>First Given Name</li></ul>                                               |  |  |
| First Given Name                                      | If you do not complete a mandatory field,<br>you cannot progress to the next page and                         |  |  |
| First Given Name must be provided                     | you will see the fields highlighted in red.                                                                   |  |  |

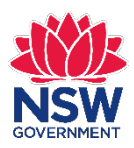

## **Completing the form**

#### PLACE OF BIRTH

Born or Adoption Registered in NSW

Yes No

#### Place of Birth in NSW

Sydney

DETAILS OF PERSON REGISTERED ON THE BIRTH CERTIFICATE

#### Family Name at Birth

Citizen

#### First Given Name

John

#### Other Given Name(s)

#### **Registration Number Known?**

Yes

#### Date of Birth Known

Yes ONO

#### Date of Birth

01-01-1971

### Complete the form on the screen. If you are unsure of the registration details enter **Unknown**.

#### PARENTS DETAILS

#### Parent One

MOTHER

٠

#### **Current Family Name**

Citizen

#### Family Name At Birth

Jones

#### First Given Name

Jane

#### Other Given Name(s)

Parent Two

FATHER

٠

#### **Current Family Name**

Citizen

### Family Name At Birth

Citizen

### First Given Name

James

Other Given Name(s)

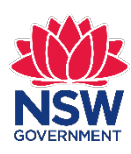

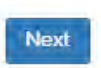

## Unsure of the date of event?

GOVERNMEN

| Date of Birth Known                                       |                                                                                     |
|-----------------------------------------------------------|-------------------------------------------------------------------------------------|
| <ul><li>● Yes ● No</li><li>■ Date of Birth From</li></ul> | If the date of event is not known, select <b>No</b> and you can enter a date range. |
| dd-mm-yyyy Date of Birth To dd-mm-yyyy                    | The Registry will search for the event within the dates requested.                  |
| Parent Two                                                |                                                                                     |
| Current Family Name                                       |                                                                                     |
| Family Name At Birth                                      |                                                                                     |
| Citizen                                                   |                                                                                     |
| First Given Name James                                    | Once you complete the details, click <b>Next.</b>                                   |
| Other Given Name(s)                                       |                                                                                     |
|                                                           |                                                                                     |
| Next NSW Registry of Births Deaths &                      | Marriages Completing an online application 9                                        |

#### **Application for a Birth Certificate**

| Ditti Details     |
|-------------------|
| Applicant Details |
| Certificate Order |

Delivery and Payment

Identification

Add Attachments

Confirm Order

Summary

| Applicant Details                 |  |
|-----------------------------------|--|
| APPLICATION DETAILS               |  |
| Relationship to Registered Person |  |
| Please Select                     |  |
| Reason for Certificate            |  |
| Please Select                     |  |
| Who can apply                     |  |
| APPLICANT DETAILS                 |  |
| Family Name                       |  |
|                                   |  |
| First Given Name                  |  |
| Other Given Name(s)               |  |
|                                   |  |

You will then see the **Applicant Details** screen on the left.

Select your relationship to the registered person from the drop down list. If you are applying for your own certificate, select **Self**.

### **Applicant Details**

### APPLICATION DETAILS

Please Select

Legal Practitioner

Guardian

Other

Parent Power of Attorney Self

Relationship to Registered Person

Relationship to Registered Person Please select your relationship to the subject. You must be an authorised person to apply for a certificate. If you are not the Registry will contact you to request further details or advise that your application cannot be processed.

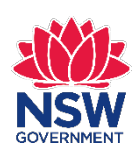

### **Applicant Details**

### APPLICATION DETAILS

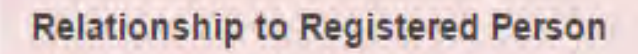

Please Select

Relationship to Registered Person must be provided

### **Reason for Certificate**

Please Select

.

### Reason for certificate required

To progress your application you must complete the mandatory fields listed below:

**Application Details** •Relationship to Registered Person Reason for Certificate **Applicant Details** •Family Name •First Given Name •EmailAddress **Residential Address** •Address Line 1 Suburb/Town/City •State/Territory Postcode Postal Address •Address Line 1 Suburb/Town/City •State/Territory Postcode

If you do not complete the mandatory fields you will not be able to complete your application and you will see the fields highlighted in red.

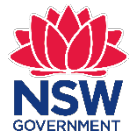

### **Applicant Details**

| APPLICATION DETAILS               | Complete all mandatory fields in the                                          |  |  |
|-----------------------------------|-------------------------------------------------------------------------------|--|--|
| Relationship to Registered Person | Applicant Details screen                                                      |  |  |
| Reason for Certificate            |                                                                               |  |  |
| Passport •                        |                                                                               |  |  |
| APPLICANT DETAILS                 | Only complete the <b>Other Details</b> section                                |  |  |
| Family Name                       | if you are applying on behalf of an                                           |  |  |
| Citizen                           | organisation.                                                                 |  |  |
| First Given Name                  |                                                                               |  |  |
| John                              |                                                                               |  |  |
| Other Given Name(s)               | OTHER DETAILS                                                                 |  |  |
|                                   | If you are applying on behalf of an organisation, please provide the details. |  |  |
| Contact Number                    | Organisation Name                                                             |  |  |
| 0411223344                        |                                                                               |  |  |
| Email Address                     | Organisation Reference                                                        |  |  |
| john.citizen@bmail.com            |                                                                               |  |  |

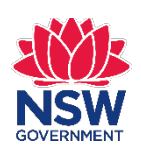

| RESIDENTIAL ADDRESS Country Australia                                                                                                    |                                                                                                    | Complete the <b>Residential Address</b><br>section by entering the street address<br>in the Quick Address Search field and<br>select <b>Search</b> . |
|----------------------------------------------------------------------------------------------------|----------------------------------------------------------------------------------------------------|----------------------------------------------------------------------------------------------------|
| 123 West Street BAI GOWLAH NSW 2093                                                                                                    | G Quick Address<br>Search                                                                                                    |                                                                                                    |
| 123 West Street, EDEN NSW 255<br>123 West Street, GUNDAGAI NSW 2722<br>123 West Street, SOUTH HURSTVILLE NSW 2221<br>123 West Street, ALLENSTOWN QLD 4700 | Please start typing<br>your address and the<br>system will find<br>matches for you to<br>select. If no matches<br>are found you can<br>enter your address<br>manually, ignoring<br>the suggestions. | The address should appear in the drop down list. If it does not you can enter the address in the fields below.                                       |
| Address Line 1                                                                                                    |                                                                                                    |                                                                                                    |
| Address Line 2<br>Suburb / Town / City                                                                                                    |                                                                                                    | If the address appears in the drop<br>down list select it and the form will<br>automatically populate.                                               |
| State/Territory Please Select Post Code                                                                                                    |                                                                                                    |                                                                                                    |

GOVERNMENT

| Country       Australia       •       down list select it and the form will automatically populate.         Quick Address Search       123 West Street, EDEN NSW 2551       If you have an overseas address, select the Country and an International Address field appears.         Address Line 1       123 West St       If the address field appears.         Search       If you have an overseas address, select the Country and an International Address field appears.         Suburb / Town / City       RESIDENTIAL ADDRESS         EDEN       Country         NSW       •         Post Code       International Address         2551       •                                                                                                    | RESIDENTIAL ADDRESS            | If the address appears in the drop    |
|----------------------------------------------------------------------------------------------------|--------------------------------|---------------------------------------|
| Australia   Australia   Quick Address Search   123 West Street, EDEN NSW 2551   Search   If you have an overseas address, select the Country and an International Address field appears.   Address Line 2   Suburb / Town / City   EDEN   State/Territory   NSW   Post Code   2551                                                                                                    | Country                        | down list select it and the form will |
| Quick Address Search   123 West Street, EDEN NSW 2551     Search     Address Line 1   123 West St     If you have an overseas address, select the Country and an International Address field appears.     Suburb / Town / City   EDEN   State/Territory   NSW     Post Code   2551                                                                                                    | Australia 🔹                    | automatically populate.               |
| 123 West Street, EDEN NSW 2551         Search         Address Line 1         123 West St         Address Line 2         Suburb / Town / City         EDEN         State/Territory         NSW         Post Code         2551                                                                                                    | Quick Address Search           |                                       |
| Search   Address Line 1   123 West St   Address Line 2   Suburb / Town / City   EDEN   State/Territory   NSW   Post Code   2551   International Address   appears   International Address                                                                                                    | 123 West Street, EDEN NSW 2551 |                                       |
| Address Line 1 select the Country and an   123 West St International Address field   Address Line 2 appears.     Suburb / Town / City   EDEN   State/Territory   NSW   Post Code   2551     International Address                                                                                                    | Search                         | If you have an overseas address,      |
| 123 West St   Address Line 2     Suburb / Town / City   EDEN   State/Territory   NSW   Post Code   2551   International Address                                                                                                    | Address Line 1                 | select the <b>Country</b> and an      |
| Address Line 2  Address Line 2 | 123 West St                    | International Address field           |
| Suburb / Town / City   EDEN   State/Territory   NSW   Post Code   2551                                                                                                    | Address Line 2                 | appears.                              |
| Suburb / Town / City   EDEN   State/Territory   NSW   Post Code   2551     RESIDENTIAL ADDRESS     Country   United Kingdom     International Address                                                                                                    |                                |                                       |
| EDEN   State/Territory   NSW   Post Code   2551                                                                                                    | Suburb / Town / City           | RESIDENTIAL ADDRESS                   |
| State/Territory     Country       NSW     United Kingdom       Post Code     International Address       2551     1                                                                                                    | EDEN                           |                                       |
| NSW     United Kingdom       Post Code     International Address       2551     2551                                                                                                    | State/Territory                | Country                               |
| Post Code International Address                                                                                                    | NSW                            | United Kingdom                        |
| 2551                                                                                                    | Post Code                      | International Address                 |
|                                                                                                    | 2551                           |                                       |

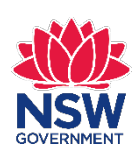

| POSTAL ADDRESS Please provide a postal address if different to residential address. Same as Residential Address Country Australia | If your postal address is the same as<br>your residential address, select Same<br>as Residential Address. You will then<br>see the below screen. |
|----------------------------------------------------------------------------------------------------|----------------------------------------------------------------------------------------------------|
| QAS Address Search Search Address Line 1                                                                                          | POSTAL ADDRESS Please provide a postal address if different to residential address.  Same as Residential Address                                 |
| Address Line 2 Suburb / Town / City                                                                                               | I'm not a robot                                                                                                    |
| State/Territory Please Select  Post Code  Next                                                                                    | If your postal address differs from your residential address, enter the postal address as per previous step.                                     |

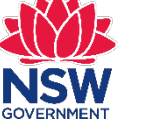

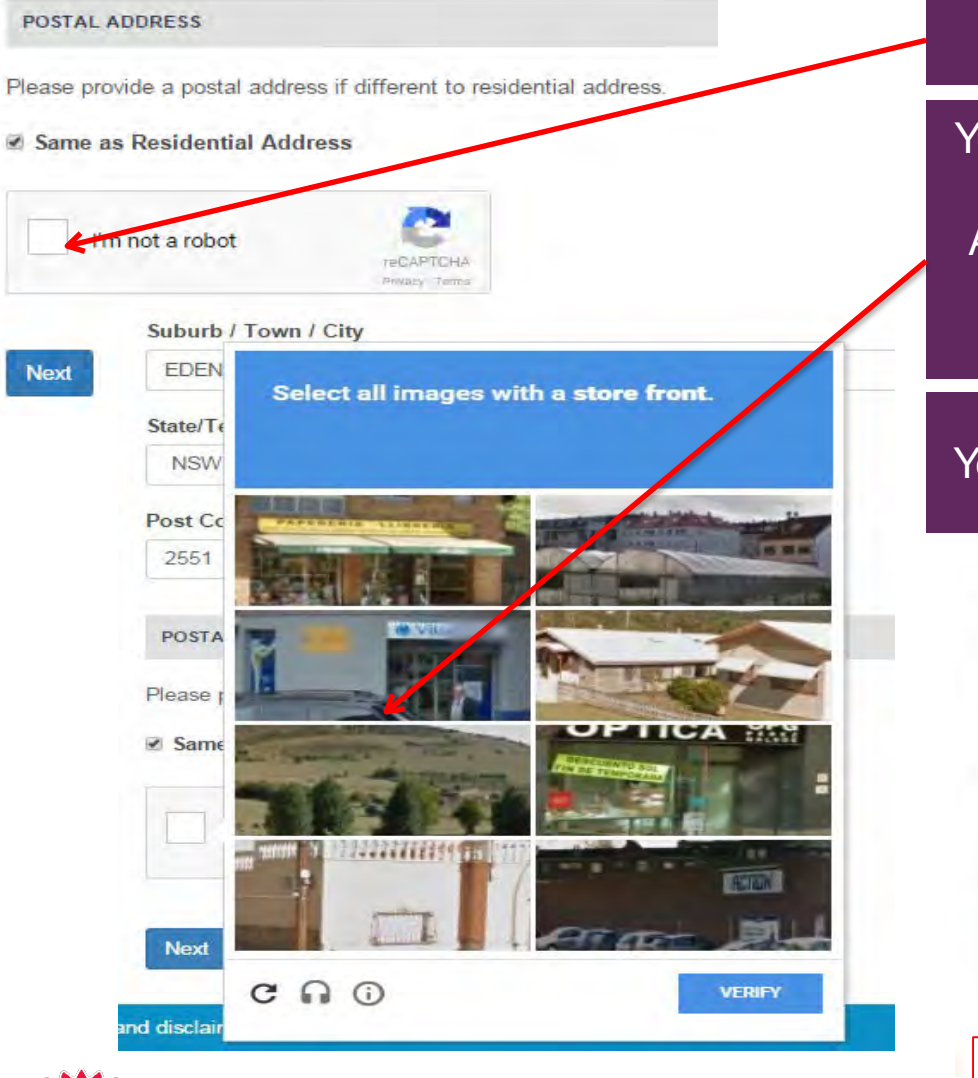

Select I'm not a robot.

You will see a similar screen to bottom left. Select the images as instructed. An example is **Select all images with a shop front**. Then click **Verify**.

You will see the below screen. Select Next.

POSTAL ADDRESS

Please provide a postal address if different to residential address.

Same as Residential Address

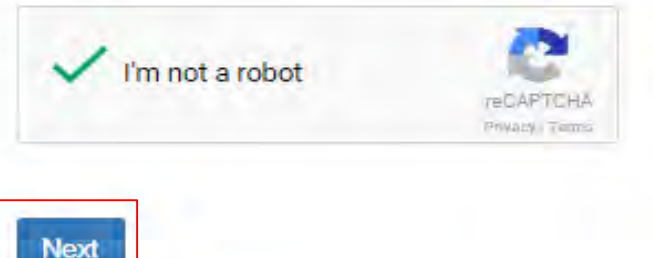

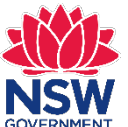

## **Certificate Order**

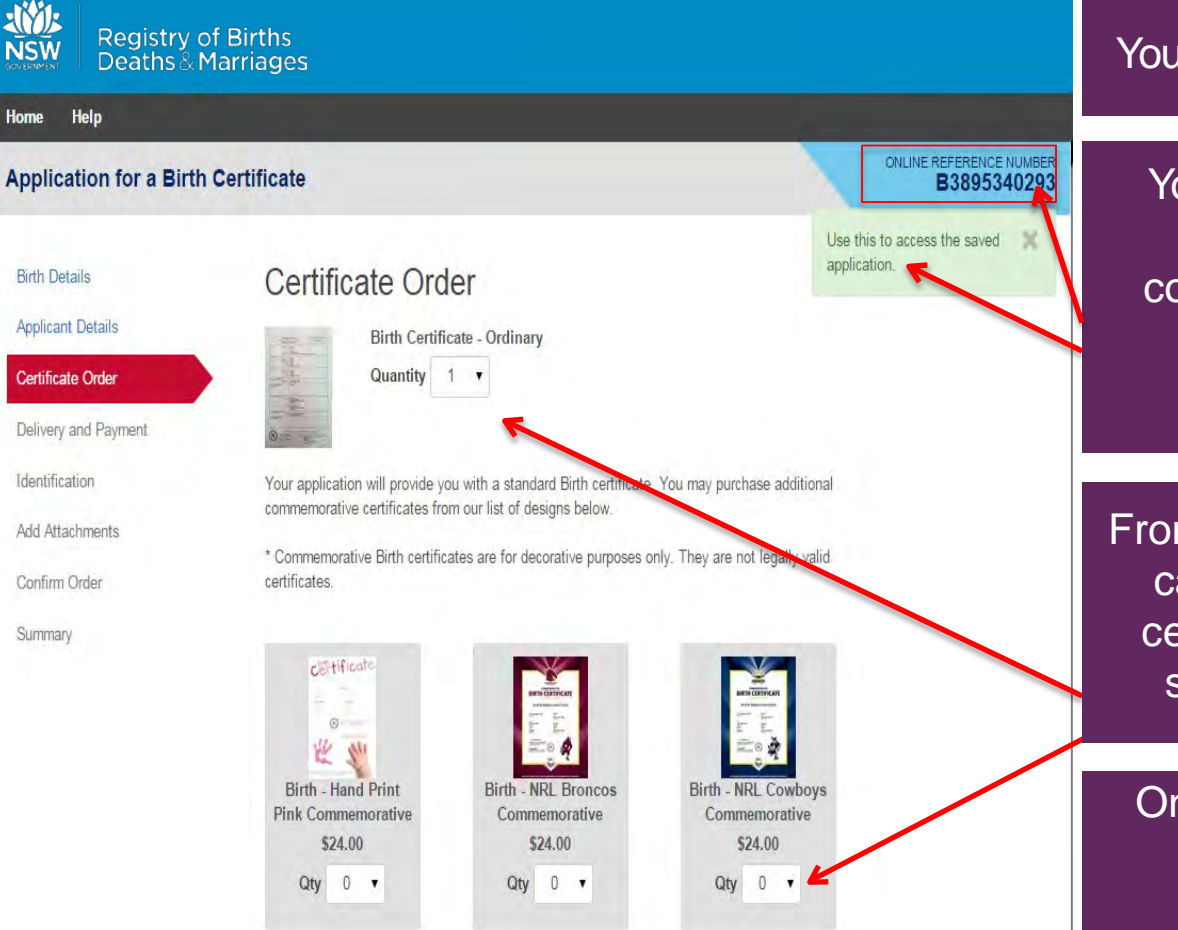

### You see the Certificate Order screen.

Your application is now saved. This means so you come back and complete your online form at a later time. You will see an **Online Reference Number (ORN)**.

From the **Certificate Order** screen you can select the type and quantity of certificate/s you wish to apply for by selecting from the drop down list.

Once your selection has been made select **Next** at the bottom of the screen.

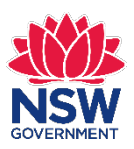

# **Delivery and Payment**

### Application for a Birth Certificate

### ONLINE REFERENCE NUMBER B3895340293

### Birth Details

Applicant Details

Certificate Order

### **Delivery and Payment**

Identification

Add Attachments

Confirm Order

Summary

### Delivery and Payment

### DELIVERY DETAILS

Your certificate will be mailed to you. Postage and handling fees apply. A for l does not include postage time. Priority applications will be processed wit (excluding postal delivery time). Standard application will be processed w (excluding postal delivery time). For fees and turn around times visit the Registry's website.

If your application is urgent select **Yes** for **Priority**. *Note:* There is an additional fee for urgent applications.

You will now see the **Delivery and** 

Payment screen.

Priority • Yes • No

If you require a copy of the certificate to be faxed to an Australian passp consulate or Australian embassy please select the option and provide the Requests to fax certificates to other locations will not be actioned. Click on the link to vi-

Australian overseas missions: http://www.drat.gov.au/missions. Please note you must make prior arrangements with the passport effice to accept a faxed copy of the certificate.

Faxed Copy? • Yes • No If you require your certificate to be faxed to an Australian passport office, consulate or embassy select **Yes** for **Faxed Copy?** 

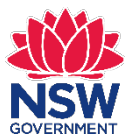

NSW Registry of Births Deaths & Marriages

## **Delivery and Payment**

#### DELIVERY ADDRESS

John Citizen 123 West St EDEN NSW 2551 Australia

Please note: We only ship to the address which you have provided in your application form. If you need to have it shipped to a different address, you will need to modify your application with this address in the Applicant details section.

#### YOUR ORDER ITEMS

| Туре                                  | Quantity  | Cost (each) | Total   |
|---------------------------------------|-----------|-------------|---------|
| Birth Certificate - Ordinary          | 1 •       | \$45.00     | \$45.00 |
| Birth - Hand Print Pink Commemorative | 1 T Remov | e \$24.00   | \$24.00 |
| Registered Mail                       | 1 🔻       | \$8.00      | \$8.00  |
|                                       |           | Total       | \$77.00 |

Please note: Refunds will not be granted for change of mind or if the certificate is no longer required. See the Registry's refund policy for further information.

Check to ensure the **Delivery Address** is correct.

Check to ensure **Your Order Items** are correct. If all the details are correct, select **Next**.

If any of the details are incorrect you can go back and correct the details by clicking on the widget on the left.

| Birth Details       |    |
|---------------------|----|
| Applicant Details   |    |
| Certificate Order   |    |
| Delivery and Paymer | nt |
| Identification      |    |
| Add Attachments     |    |
| Confirm Order       |    |
|                     |    |
| Summary             |    |

### **Delivery and Payment**

#### DELIVERY DETAILS

Your certificate will be mailed to you. Postage and handling fees apply. Advertised processing times does not include postage time. Priority applications will be processed within 4 working days (excluding postal delivery time). Standard application will be processed within 10 working days (excluding postal delivery time). For fees and turn around times visit the Registry's website.

Priority

• Yes • No

If you require a copy of the certificate to be faxed to an Australian passport office, Australian consulter or Australian embassy please select the option and provide the requested details. Requests to fax certificates to other locations will not be actioned. Click on the link to view the list of Australian overseas missions. http://www.dfat.gov.au/missions. Please note you must make prior arrangements with the passport office to accept a faxed copy of the certificate.

Faxed Copy?

O Yes ONO

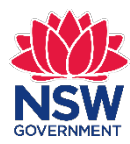

Next

## Identification

#### Application for a Birth Certificate

ONLINE REFERENCE NUMBER B3895340293

Use this to access the saved 🛛 💥

application.

Birth Details

### Identification

Applicant Details Certificate Order

#### Delivery and Payment

#### Identification

Add Attachments

Confirm Order

Summary

### website. Category 1 Australian Birth Certificate New Zealand Citizen Certificate together with Passport Australian Citizen Certificate New Zealand Birth Certificate Category 2 Australian Drivers License (Current) Australian Passport (Current) Proof of Age Card E Foreign Passport Category 3 Firearms License (Current) Medicare Card Security Guard/ Crowd Control License Tertiary Education Institution ID Card Centrelink or Department of Veterans Affairs Card Category 4

Please see list below of the documents the Registry will need to prove your identity before processing

the application. For more information about how the Registry protects your privacy, please visit our

#### Recent Utility Account

- Lease Agreement (Current Address)
- Rates Notice (Current Address)

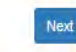

You will now see the **Identification** screen.

You must supply identification with your online form. Select three documents from Category 1 to Category 4 and then select **Next**.

#### Category 1

- Australian Birth Certificate
- New Zealand Citizen Certificate together with Passport
- Australian Citizen Certificate
- New Zealand Birth Certificate

#### Category 2

- Australian Drivers License (Current)
- Australian Passport (Current)
- Proof of Age Card
- E Foreign Passport

#### Category 3

- Firearms License (Current)
- Medicare Card
- Security Guard/ Crowd Control License
- Tertiary Education Institution ID Card
- Centrelink or Department of Veterans Affairs Card

#### Category 4

Next

- Recent Utility Account
- Lease Agreement (Current Address)
- Rates Notice (Current Address)

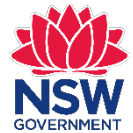

### NSW Registry of Births Deaths & Marriages

## **Add Attachments**

### Application for a Birth Certificate

Birth Details

Applicant Details

Certificate Order

Delivery and Payment

Identification

Add Attachments

Confirm Order

Summary

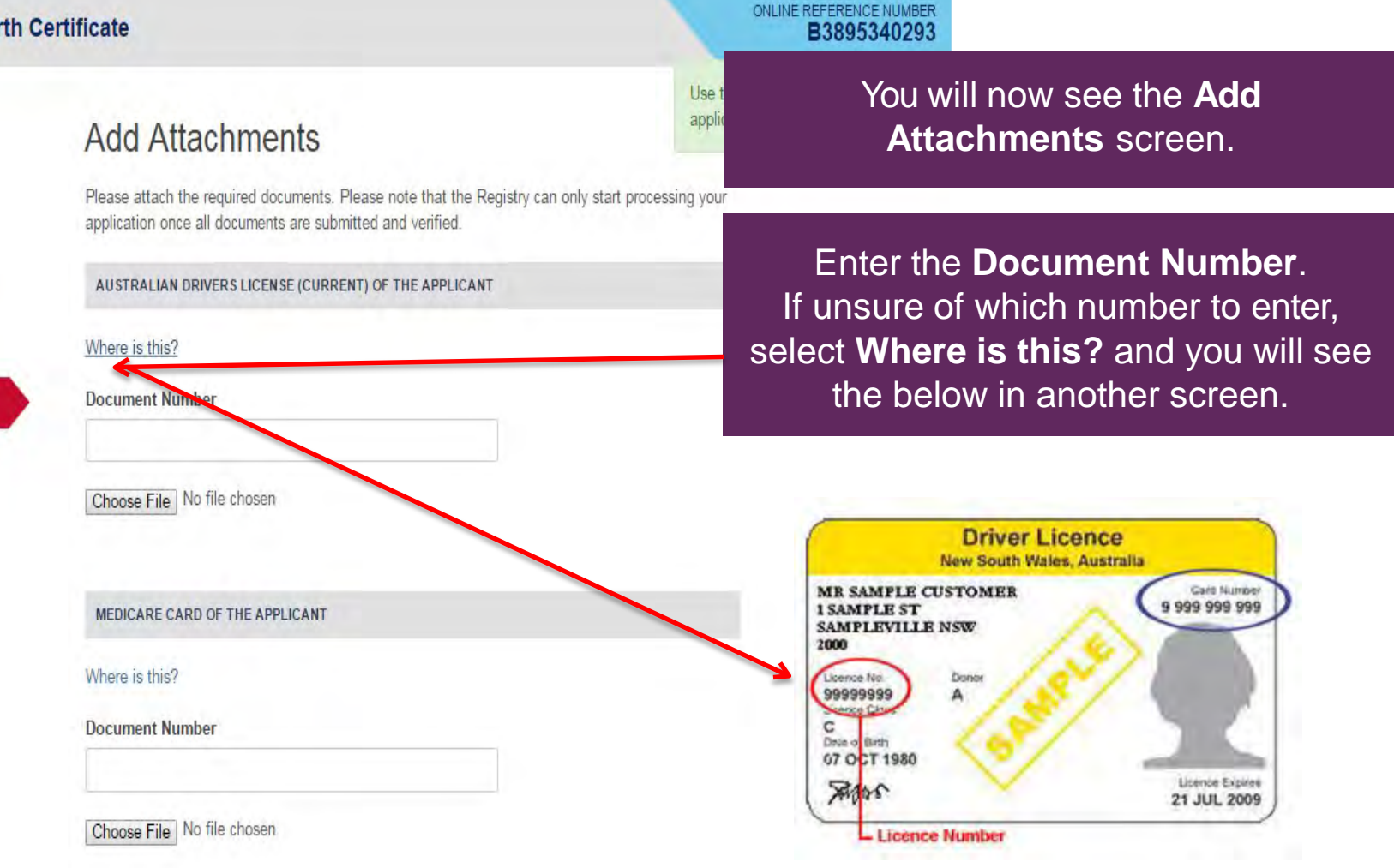

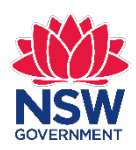

## **Add Attachments**

### Add Attachments

Please attach the required documents. Please note that the Registry can only start processing your application once all documents are submitted and verified.

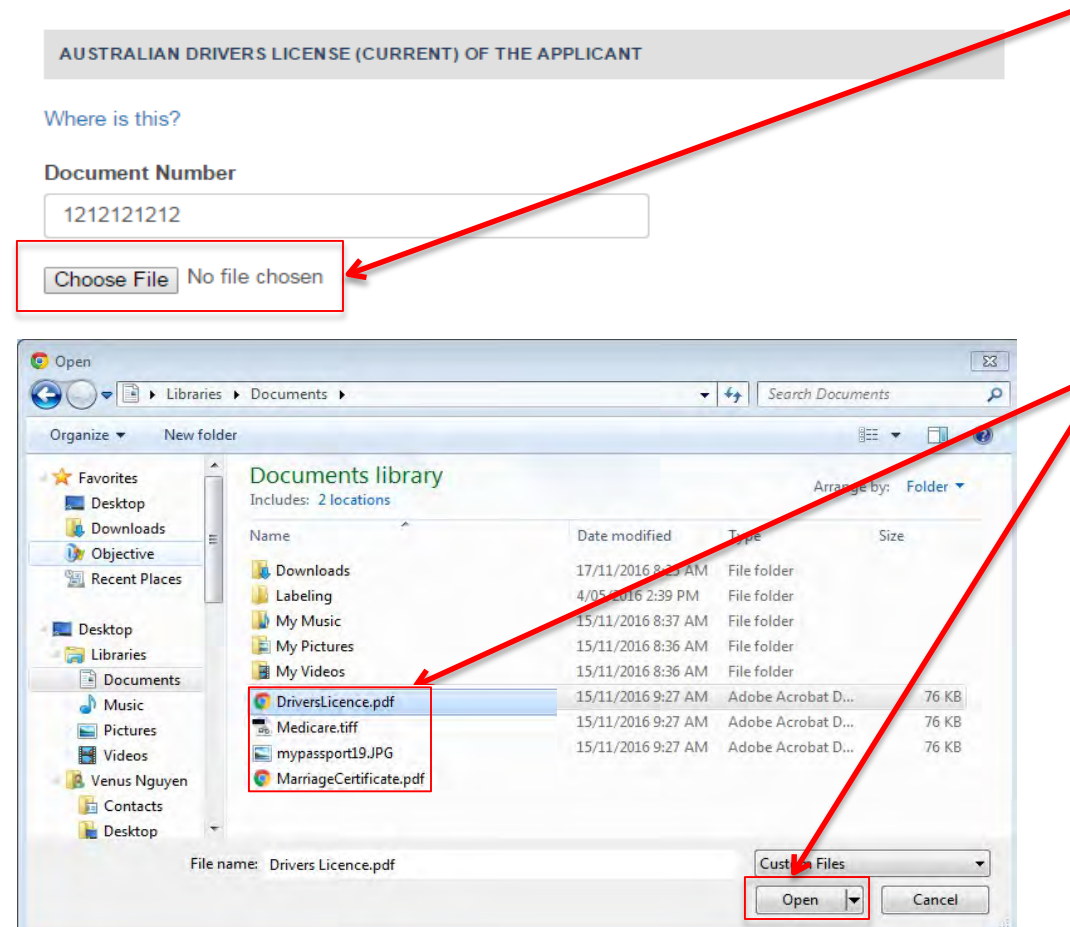

To add scans or photocopies of your identification, select **Choose File**. Can be JPEG, PDF or TIFF file. Maximum file size is 20MB.

Filenames must be alphanumeric with no spaces, dashes, or underscores. Example: mypassport19.jpg

Search for the file you wish to attach, select the file and then select **Open**.

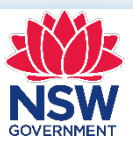

## **Add Attachments**

### Add Attachments

Please attach the required documents. Please note that the Registry can only start processing your application once all documents are submitted and verified.

AUSTRALIAN DRIVERS LICENSE (CURRENT) OF THE APPLICANT

#### Where is this?

#### Document Number

123123123

Remove Attachment Drivers Licence.pdf

MEDICARE CARD OF THE APPLICANT

Where is this?

#### Document Number

321321321321

Remove Attachment Medicare.pdf

RECENT UTILITY ACCOUNT OF THE APPLICANT

Where is this?

#### Document Number

112233112233

Remove Attachment Utility Bill.pdf

If your scan has all three identification documents on one file, you will need to attach the file three times. Then select **Next**.

Add attachments for all three

identification documents.

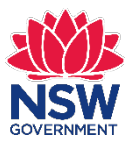

### **Confirm Order**

Registry of Births Deaths & Marriages

Home Help

### Application for a Birth Certificate

#### Birth Details

Applicant Details

Certificate Order

Delivery and Payment

Identification

Add Attachments

Confirm Order

Summary

| FEES PAYABLE                          |          |             |         |
|---------------------------------------|----------|-------------|---------|
| Туре                                  | Quantity | Cost (each) | Total   |
| Birth Certificate - Ordinary          | 1        | \$45.00     | \$45.00 |
| Birth - Hand Print Pink Commemorative | 1        | \$24.00     | \$24.00 |
| Registered Mail                       | 1        | \$8.00      | \$8.00  |
|                                       |          | Total       | \$77.00 |

### You see the **Confirm Order** screen.

### Check to confirm your order is correct.

#### TERMS AND CONDITIONS

Confirm Order

- The NSW Registry of Births Deaths & Marriages administers the Births, Deaths and Marriages Registration Act 1995 (NSW). The information required on this form is collected under the provisions of this Act. This legislation is available at: www.legislation.nsw.gov.au.
- 2. The information held by the Registry may be used for statistical purposes and by law enforcement agencies as well as other uses provided for by law. Such access for approved purposes may be granted to other Registries and certain government agencies (including the Passports Office, the Department of Immigration and Citizenship, and motor vehicle or driver licensing authorities) and to authorised non-government agencies.
- 3. To protect your privacy, the Registry requires proof of your identity. In line with the Privacy and Personal Information Protection Act 1998 (NSW), the Registry is collecting this information so that it can determine your eligibility to obtain this certificate, and to prevent fraud.

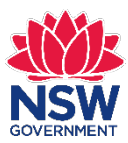

### NSW Registry of Births Deaths & Marriages

ONLINE REFERENCE NUMBER

Use this to access the saved

application.

B3895340293

## **Terms and Conditions**

#### TERMS AND CONDITIONS

- The NSW Registry of Births Deaths & Marriages administers the Births, Deaths and Marriages Registration Act 1995 (NSW). The information required on this form is collected under the provisions of this Act. This legislation is available at: www.legislation.nsw.gov.au.
- 2. The information held by the Registry may be used for statistical purposes and by law enforcement agencies as well as other uses provided for by law. Such access for approved purposes may be granted to other Registries and certain government agencies (including the Passports Office, the Department of Immigration and Citizenship, and motor vehicle or driver licensing authorities) and to authorised non-government agencies.
- 3. To protect your privacy, the Registry requires proof of your identity. In line with the Privacy and Personal Information Protection Act 1998 (NSW), the Registry is collecting this information so that it can determine your eligibility to obtain this certificate, and to prevent fraud.
- 4. By completing this application form you consent to the release of information provided by you, to those agencies who may be able to validate that information in support of your application. This information may be provided to agencies including (but not limited to) other Registries of Births, Deaths and Marriages, law enforcement agencies, the Department of Foreign Affairs and Trade, the Department of Immigration and Citizenship, and motor vehicle or drive licensing authorities. Usually these referrals will be to simply verify the documents or other evidence that you have provided to us in making your application. If there are discrepancies, we may require you to correct any errors with the issuing agency, before being able to process your application. It is extremely important that all your identity documents are accurate and reflect your correct identity information.
- Documents provided as proof of identity may have their authenticity verified through the online certificate validation service (CertValid) or the National Document Verification System (DVS). Documents issued by this office may also ve verified by other organisations using CertValid and/or DVS.
- 6. I understand that it may be an offence to give false information in this application.

False Information: If you knowingly provide false information in this application, you may be guilty of an offence under Section 57 of the Births, Deaths and Marriages Registration Act 1995.

Section 57 - False representation: A person who makes a representation in an application, notice or document under this Act or in response to a notice under Section 44 of this Act (Registral's powers of inquiry), knowing the representation to be false or misleading in a material particular, is guilty of an offence. Maximum penalty: 100 penalty units or 2 years imprisonment, or both.

\*By clicking on the 'I agree' box and submitting this application I certify that I have read and understood all the information outlined in the declaration above.

🗹 l agree 🤞

## Read the **Terms and Conditions** and then select **I agree**.

### Select Proceed to Payment.

Proceed to Payment

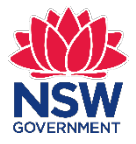

## **Payment Details**

### **Payment Details**

Fields marked with an asterisk (\*) are mandatory.

Click Next to proceed to the confirmation page where you can review your payment details.

\$77 00 ALID

Order number

9101836201610tg

**Payment amount** 

- Card holder name
- \* Credit card number
- \* Expiry date (mm/yy)

GOVEDNMEN

\* Card verification number (CVN)

| John Citizen     |  |
|------------------|--|
| 4242424242424242 |  |
| 01 • / 19 •      |  |
| 215 What's this? |  |

To ensure you do not lose any data, use Next to continue.

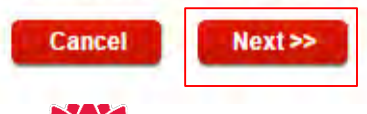

| You see the Payment | Details |  |
|---------------------|---------|--|
| screen.             |         |  |
|                     |         |  |

### Enter the **Payment Details** and then select **Next>>**

NSW Registry of Births Deaths & Marriages

## Confirmation

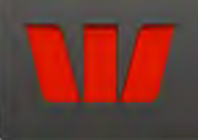

### Confirmation

Please confirm your payment details. Order number 9101836201610tg Payment amount \$77.00 AUD Card holder name John Citizen Credit card number 424242xxxxxxx242 01/19 Expiry date (mm/yyyy) Captcha verification code Unclear? Generate a new Captcha verify ation code Enter Captcha verification code here 49649 To ensure you do not lose any data, use Back to move to the previous screen. When you are ready to make your payment,

click Make Payment below.

Cancel Make Payment >> << Rack

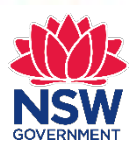

NSW Registry of Births Deaths & Marriages

### You will now see the **Confirmation** screen.

Enter the Captcha verification code and select Make Payment>>

## **Online Payment Receipt**

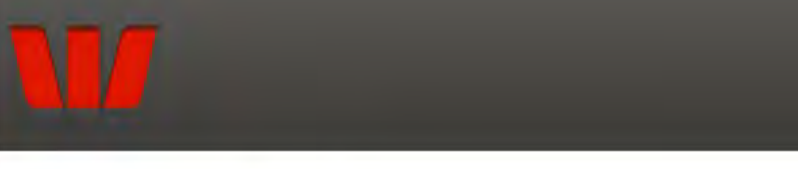

### **Online Payment Receipt**

Your payment has been received and the order will be processed shortly. Please refer to <u>www.bdm.nsw.gov.au</u> for current processing times.

For further information regarding your order, please call 13 77 88 and quote:

| Receipt number        | 1016706100        |        |
|-----------------------|-------------------|--------|
| Order number          | 9101836201610tg   |        |
| Date                  | 17 Nov 2016 09:24 |        |
| Payment amount        | \$77.00 AUD       |        |
| Card holder name      | John Citizen      |        |
| Credit card number    | 424242242         |        |
| Expiry date (mm/yy)   | 01/19             |        |
| Send receipt email to | Send              |        |
| Print                 |                   | Finish |

If your payment is successful you will see the **Online Payment Receipt** screen.

*Note:* A Tax Invoice will automatically be sent to your email.

If you wish to receive an Online Payment Receipt, enter your email address in the **Send receipt email to** field and click **Send**.

Select Finish.

You have now completed your online form. The Registry will process your request and email you if further information is required.

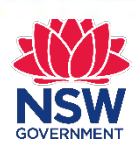

## Summary

### You see the Summary screen.

ONLINE REFERENCE NUMBER

B3895340293

Registry of Births Deaths & Marriages

### Application for a Birth Certificate

Help

Home

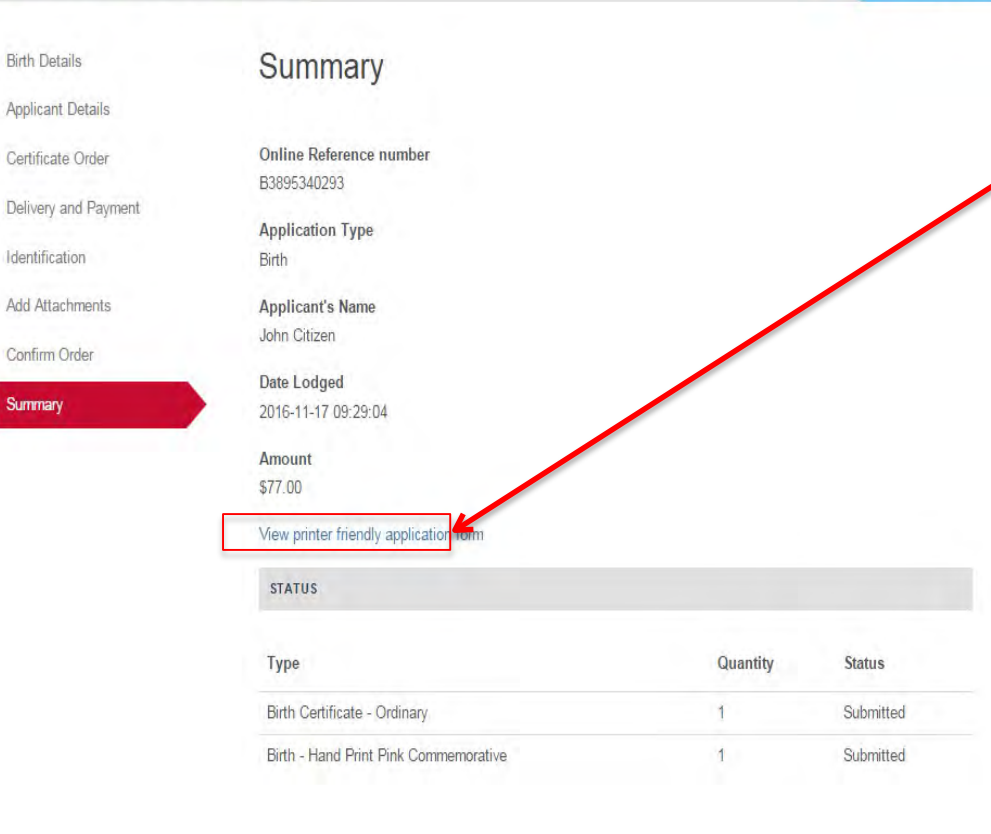

You can print your application form by selecting **View printer friendly application form**.

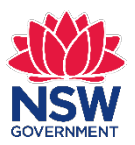

# **Printing your application**

| Registry of Deaths & Ma                                                                                                    | Births<br>arriages                                                                       |                                                                                                    |
|----------------------------------------------------------------------------------------------------|------------------------------------------------------------------------------------------|----------------------------------------------------------------------------------------------------|
| Home Help                                                                                                    |                                                                                          |                                                                                                    |
| Application for a Birth                                                                                                    | h Certificate                                                                            | CNLINE REFERENCE NUMBER<br>B3895340293                                                                                                    |
| Birth Decails<br>Applicant Details<br>Certificate Order<br>Defivery and Payment<br>Identification<br>Add Attachments<br>Confirm Order<br>Summary | <section-header></section-header>                                                        | Once you select View printer<br>friendly application you will see<br>this screen. You can either print this<br>page or select Download PDF. |
|                                                                                                    | DETAILS OF PERSON REGISTERED ON THE BIRTH CERTIFICATE<br>Family Name at Birth<br>Citizen |                                                                                                    |

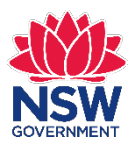

## **Printing your application**

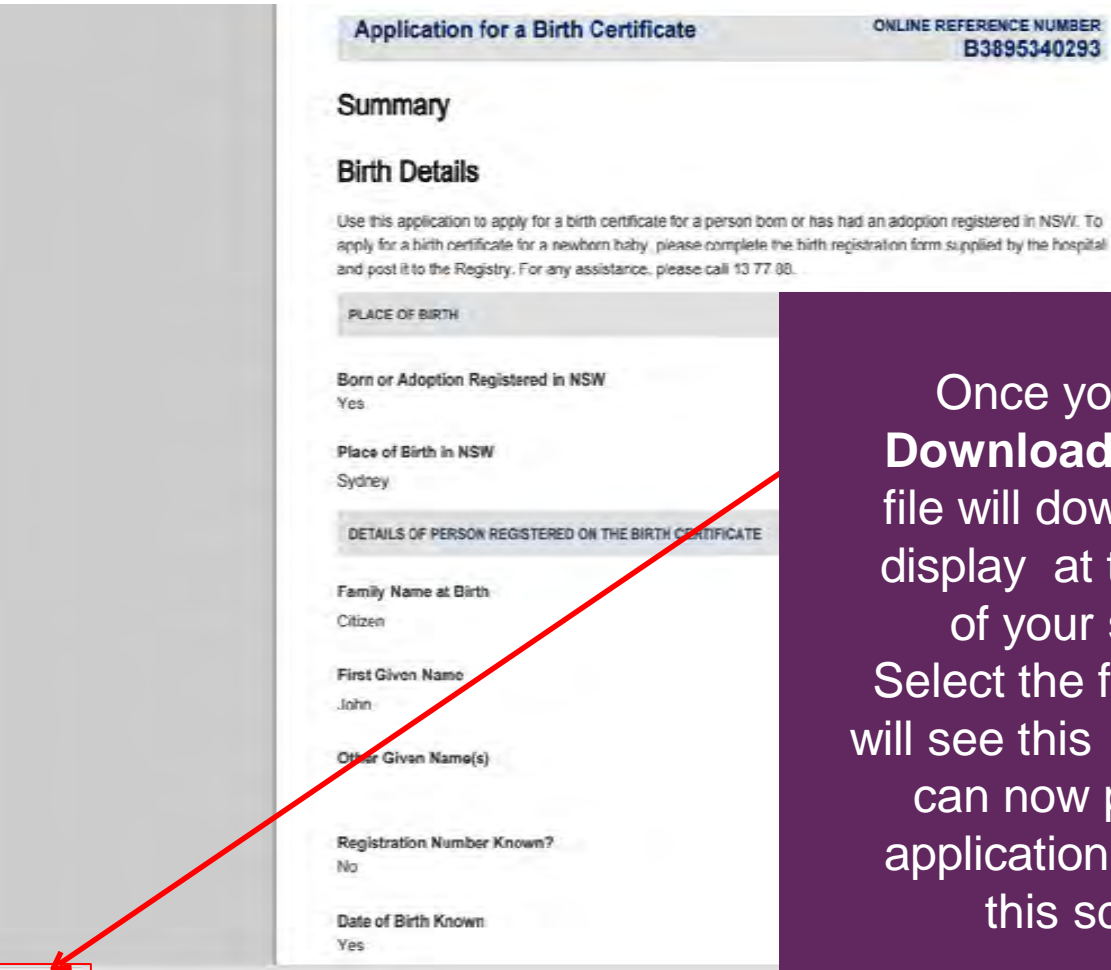

ApplicationSummary\_pdf

Once you select Download PDF, the file will download and display at the bottom of your screen. Select the file and you will see this screen. You can now print your application form from this screen.

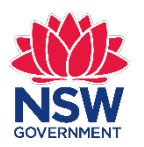